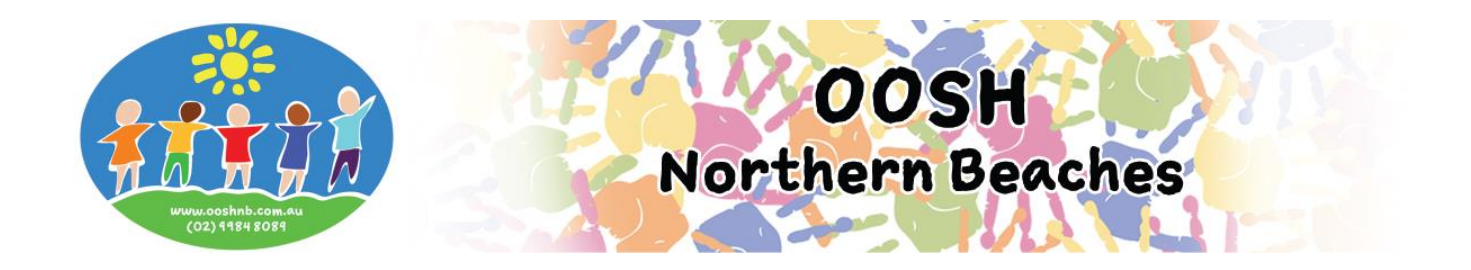

## How do I make a casual booking?

- Locate the My Family Lounge Parent Sign In section on our website
- Enter your email and password and Sign In to your account

| My Family Lounge    |
|---------------------|
|                     |
| mumsample@gmail.com |
| mansampic@gmail.com |
| •••••               |
| Sign-In Register    |

## • Ensure you are in the Enrolment Management screen

|                                                                                                    |                                                                                                    |                                                                                                    |                                                                                                    |                                                                                                    |                           |                                        | and in the family                                                                                                    | OWNERS IN A                                                                  |                                   |
|----------------------------------------------------------------------------------------------------|----------------------------------------------------------------------------------------------------|----------------------------------------------------------------------------------------------------|----------------------------------------------------------------------------------------------------|----------------------------------------------------------------------------------------------------|---------------------------|----------------------------------------|----------------------------------------------------------------------------------------------------|------------------------------------------------------------------------------|-----------------------------------|
| olment M                                                                                                    | lanagement                                                                                                    | 11.0                                                                                                    |                                                                                                    |                                                                                                    |                           | coy                                    | yes in for simily.                                                                                                    | OKEED ELJOIN                                                                 | 144                               |
| ONTA                                                                                                    | CTS                                                                                                    |                                                                                                    |                                                                                                    |                                                                                                    |                           |                                        |                                                                                                    | Add                                                                          | Contact                           |
| warmint,                                                                                                    | a mann hyFAMILY                                                                                                    | contact must be                                                                                                    | a entered as the                                                                                                    | a main point of co                                                                                                    | ntact, Addition           | a) contacts are optiona                |                                                                                                    |                                                                              |                                   |
| NAME                                                                                                    | RELATION                                                                                                    | CONTACT T                                                                                                    | YPE ADD                                                                                                    | RESS                                                                                                    | CONTACT<br>NO.            | EMAIL                                  | USER NA                                                                                                    | AME                                                                          | EDIT                              |
| loshie<br>Okeefe                                                                                                    | Father                                                                                                    | Primary Cor                                                                                                    | tact mura<br>4123                                                                                                    | II st<br>arie QLD                                                                                                    | 0432569870                | jok@mailinator.com                     | jok@mai                                                                                                    | linator.com                                                                  | Edit                              |
| isa okeefi                                                                                                    | e Mother                                                                                                    | Secondary<br>Contact                                                                                                    | 11 hi<br>murri                                                                                                    | ll st<br>arie gld 4123                                                                                                    | 0435698510                | lokeete@qktech.co<br>u                 | m.a lokoetegi<br>u                                                                                                    | ijqklech.com.a                                                               | Edit                              |
| est test                                                                                                    | Doctor                                                                                                    |                                                                                                    |                                                                                                    |                                                                                                    | 0731555870                |                                        |                                                                                                    |                                                                              | Edit                              |
| t .                                                                                                    | Brother                                                                                                    |                                                                                                    |                                                                                                    |                                                                                                    | 0436966666                |                                        |                                                                                                    |                                                                              | Edit                              |
| HILD                                                                                                    |                                                                                                    |                                                                                                    |                                                                                                    |                                                                                                    |                           |                                        |                                                                                                    | ۸                                                                            | dd Child                          |
|                                                                                                    |                                                                                                    |                                                                                                    | Due D                                                                                                    |                                                                                                    | FFUT                      | PRI PTF Paul                           |                                                                                                    |                                                                              |                                   |
| ane Oker                                                                                                    | ele Active                                                                                                    | 15-0.8-                                                                                                    | 16 -                                                                                                    | 0Y 10M                                                                                                    | Edit                      | - Enton                                | View Enrolment                                                                                                    | Print                                                                        |                                   |
| loshie Ok                                                                                                    | pefo Active                                                                                                    | 25-07                                                                                                    | 10 -                                                                                                    | 6Y 11M                                                                                                    | Edit                      |                                        | Sew Forolment                                                                                                    | Print                                                                        |                                   |
| Inchus Of                                                                                                    | ceelo Artiva                                                                                                    | 25-07-                                                                                                    | 00 -                                                                                                    | 16Y 111                                                                                                    | Edit                      |                                        | Amer Enrolment                                                                                                    | Print                                                                        |                                   |
| web Street                                                                                                    |                                                                                                    | 22.04                                                                                                    | 40                                                                                                    | 757 114                                                                                                    | 345553                    |                                        | Part Carolinent                                                                                                    | East                                                                         |                                   |
| ASUA<br>records fo                                                                                                    |                                                                                                    | s<br>In available to                                                                                                    | r the enrolled d                                                                                                    | hildren, (The folio                                                                                                    | wing table sho            | ws the summary for the                 | e next 30 days)                                                                                                    | Add Casual                                                                   | Booking                           |
| ASUA<br>records fo                                                                                                    |                                                                                                    | S<br>strailable fo                                                                                                    | r the enrolled d                                                                                                    | hildren. (The folio                                                                                                    | wing table sho            | ws the summary for the                 | e next 30 days)                                                                                                    | Add Casual                                                                   | Booking                           |
| ASUA<br>records fo<br>FFER<br>gend                                                                                                    |                                                                                                    | S<br>securatiable fo                                                                                                    | e The enrolled d                                                                                                    | hildren. (The folio                                                                                                    | wng table sbo             | ws the summary for the                 | e next 30 days)                                                                                                    | Add Casual                                                                   | Booking                           |
| ASUA<br>records fo<br>FFER<br>gend<br>Offere                                                                                                    | L BOOKING                                                                                                    | S aliable fo                                                                                                    | r the enrolled d                                                                                                    | hildren. (The folio<br>Booking                                                                                                    | wing table sho            | ws the summary for the                 | next 30 days)                                                                                                    | Add Casual                                                                   | Booking                           |
| ASUA<br>records fo<br>FFER<br>gend<br>Offere<br>CHILD<br>VAME                                                                                                    | L BOOKING                                                                                                    | S Char<br>STATUS                                                                                                    | ethe enrolled d<br>nge to Existing<br>CARE<br>TYPE                                                                                                    | bildren, (The Jolio<br>Booking<br>CENTRE NA                                                                                                    | wing table sho<br>ME DAYS | ws the summary for the                 | OFFER<br>EXPIRY<br>ACCEPTED<br>DATE                                                                                                    | Add Casual                                                                   | Booking                           |
| ASUA<br>records fo<br>FFER<br>Offere<br>>HLD<br>VME<br>toshie<br>Xeefe                                                                                                    | L BOOKING<br>Inc. Internet Voltage<br>Net Offerer<br>START DATE<br>REOD<br>START DATE<br>30:08-16<br>5:22-08-16                                                                                                    | S analiable to a label of a label of a label | e the enrolled of<br>age to Existing<br>CARE<br>TYPE<br>LDCXCNVPRE                                                                                                    | Booking<br>CENTRE NA<br>CONTRE NA                                                                                                    | Ming table sho<br>ME DAYS | ws the summary for the                 | OFFER<br>EXPIRY<br>ACCEPTED<br>DATE<br>25-09-16<br>30-08-16                                                                                                    | Add Casual                                                                   | Booking                           |
| ASUA<br>records fo<br>FFER<br>gend<br>Offere<br>XALD<br>VAME<br>loshie<br>Xkeete                                                                                                    | L BOOKING<br>Ing. Insue Outstand<br>Med Not Offerer<br>START DATE<br>RECD<br>START DATE<br>00-08-16<br>522-08-16<br>57-18-16<br>5-19-08-16                                                                                                    | S analable to a statute to a statute to a st | r the enrolled of<br>ge to Existing<br>DARE<br>TYPE<br>LDCRONPRE                                                                                                    | Booking<br>CENTRE NA<br>CENTRE NA<br>Centre- De<br>"OK Presch<br>Centre- De                                                                                                    | ME DAYS<br>0 2<br>0 2     | W The summary for the<br>M T W T F S S | OFFER<br>EXPIRY<br>ACCEPTED<br>DATE<br>25-03-16<br>30-08-15                                                                                                    | Add Casual<br>View Offe<br>View Offe                                         | Booking                           |
| ASUA<br>records fo<br>FFER<br>gend<br>Offere<br>XALD<br>VAME<br>loshie<br>Xkeefe<br>loshie<br>Xkeefe                                                                                                    | L BOOKING<br>Start Date<br>RECT<br>START DATE<br>RECT<br>START DATE<br>30-98-16<br>322-08-16<br>377-10-16<br>819-09-17<br>51-95-17<br>51-95-17                                                                                                    | S allable to the second second | c the enrolled of<br>rege to Existing<br>CARE<br>TYPE<br>LDCAGNAPRE<br>LDCAGNAPRE                                                                                                    | Booking<br>CENTRE NA<br>'GK Presch<br>Contre-Do<br>'GK Presch<br>Charte-Do<br>Big Granto C<br>Gare Cent                                                                                                    | ME DAYS                   |                                        | OFFER<br>EX-PFC<br>ACCEPTED<br>DATE<br>25-09-16<br>30-08-16<br>09-10-16<br>20-04-17                                                                                                    | Add Casual<br>View Offe<br>View Offe<br>View Offe                            | Booking<br>Ir<br>Ir               |
| ASUA<br>records fo<br>pend<br>Offere<br>SHLD<br>AAME<br>Status<br>Coshile<br>Okeete<br>Coshile<br>Okeete<br>Coshile<br>Coshile<br>Coshi<br>Coshile<br>Coshile<br>Coshi<br>Coshile<br>Coshile<br>Coshi<br>Coshile<br>Coshile<br>C | L BOOKING<br>www d  CNO Clience Start DATE RCD START DATE S20-51 S15-05-17 S15-05-17 NG REQUES S30 S10 S10 S10 S10 S10 S10 S10 S10 S10 S1                                                                                                    | S Chartestee for Chartestee for Char | e the enrolled of<br>oge to Existing<br>CARE<br>TYPE<br>LDC/XNPPRE<br>LDC/XNPPRE<br>ent permanent 1                                                                                                    | Booking<br>CENTRE NA<br>"CK Presch<br>Contro- Do<br>"CK Presch<br>Dig Granth C<br>Care Cent                                                                                                    | ME DAYS                   | M T W T F S S                          | OFFER<br>EXPERY<br>EXPERY<br>DATE<br>35.00-16<br>30.00-16<br>30.00-16<br>30.00-16<br>30.00-16<br>30.00-16<br>30.00-16<br>30.00-16<br>30.00-16<br>30.00-17<br>30.00-17<br>30.00                                                      | Add Casual<br>View Offe<br>View Offe<br>New                                  | Booking<br>m<br>m<br>r            |
| ASUA<br>records for<br>FFER<br>opend<br>Offere<br>CHLD<br>Joshie<br>Okeete<br>Dothie<br>Dischie<br>Octobie<br>Dischie<br>Octobie<br>Dischie<br>Octobie<br>Dischie<br>Octobie<br>Dischie<br>Octobie<br>Dischie<br>Disch                                                                                                    | L BOOKING<br>Werd<br>Comparison<br>Staff Data<br>RECO<br>Staff Data<br>Staff Data<br>Staff D     | s antable for antable for anta | e the enrolled of<br>ge to Existing<br>CARE<br>TYPE<br>LDCHONPRE<br>LDCHONPRE<br>LDCHONPRE<br>and permanent                                                                                                    | Booking<br>CENTRE MA<br>CONTRE DA<br>CONTRE DA<br>CONTRE DA<br>CONTRE DA<br>CONTRE DA<br>Da Contre Da<br>Contre Da<br>Contre Contre<br>Data Contre<br>Data Cont | ME DAYS                   | M T W T F S S                          | OFFER<br>EXPery<br>EXPery<br>ACC1PID<br>25-00-16<br>29-01-16<br>20-04-17<br>20-04-17<br>20-04-17<br>20-04-17                                                                                                    | Add Casual<br>View Offe<br>View Offe<br>View Offe                            | Booking<br>w<br>w<br>r<br>Request |
| ASUA<br>records for<br>FFER<br>orgend<br>Offere<br>Offere<br>Joshi<br>Joshi<br>Joshi<br>Joshi<br>Joshi<br>Okieste<br>Joshi<br>Joshi<br>Joshi<br>Okieste<br>URREE<br>URREE<br>Director for<br>SERVICE                                                                                                    | L BOOKING<br>Market State<br>REGD<br>START DATE<br>REGD<br>START DATE<br>REGD<br>START DATE<br>REGD<br>START DATE<br>REGD<br>START DATE<br>REGD<br>START DATE<br>START DATE<br>START | S allable for allable for allable for allable for allable for allable for all for all  | e The enrolled of<br>ange to Existing<br>CARE TYPE<br>LDC/ONPTRE<br>LDC/ONPTRE<br>LDC/ONPTRE<br>LDC/ONPTRE<br>EDC/ONPTRE<br>EDC/ONPTRE<br>EDC/ONPTRE<br>LDC/ONPTRE<br>LDC/ON | Booking<br>CENTRE IA4<br>"GR Preschi<br>Centre De<br>"GR Preschi<br>Care Cent<br>booking are dis<br>booking are dis<br>care Cent                                                                                                    | ME DAYS                   | M T W T F S B                          | OFFER<br>EXPRY<br>ACCEPTED<br>DATE<br>23-08-10<br>9-09-10-10<br>9-09-10-10<br>2-09-10-10<br>9-09-10-10<br>2-09-10-10<br>2-09-10<br>2-09-10<br>2-09-10 | Add Casual<br>View Offe<br>View Offe<br>View Offe<br>New<br>Here<br>END DAVE | Booking<br>w<br>w<br>Request      |

ABN: 98 399 800 352 PO Box 1143, Dee Why NSW 2099 PH: 02 9984 8089

- Scroll down to the Casual Bookings section
- Press Add Casual Booking

## CASUAL BOOKINGS

Non repeating, instant booking is available for the enrolled children. (The following table shows the summary for the next 30 days)

No records found

- Select the child you wish to book in
- Select your Service (centre)
- Select the Room for After School/Before School/Vacation/Pupil Free
- Select the date of care by clicking on one day at a time
- Click Book Selected day

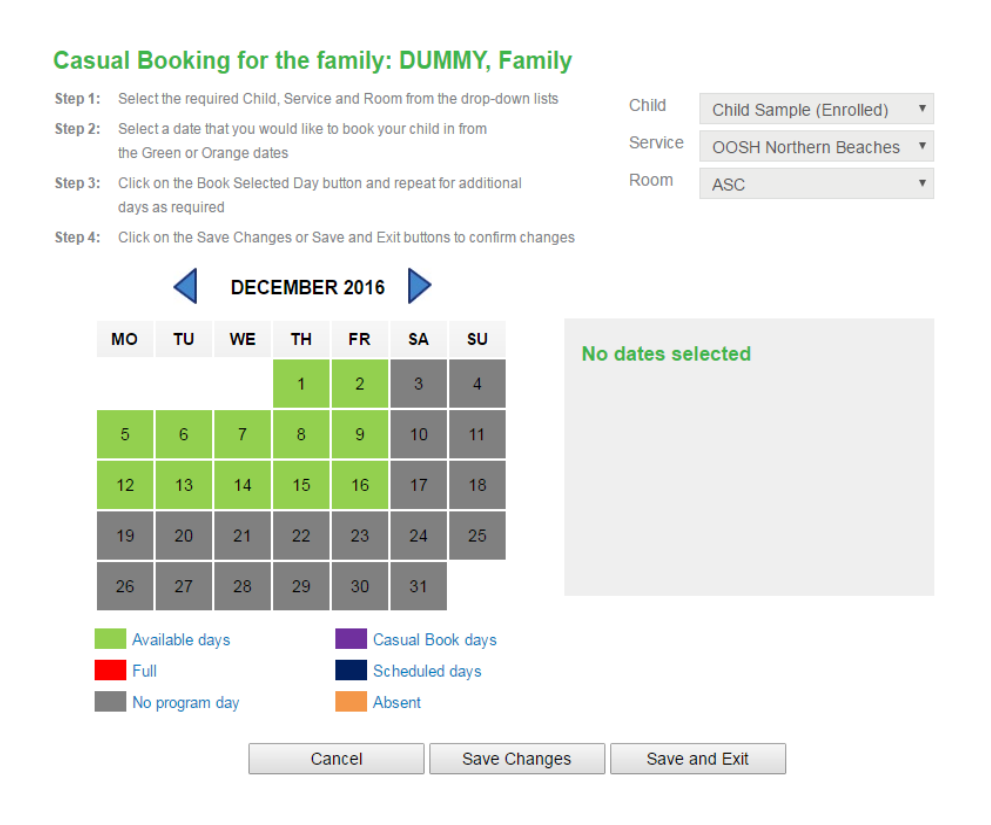

- Choose Save Changes
- Confirm the Terms and Conditions
- Press Save and Exit

Add Casual Booking